## Pair Smart TV with OnlineToken TV View

- Open Chrome or Firefox browser on Smart TV.
  Note : Make sure your Smart TV is connected with Internet.
- 2. Type <u>https://tinyurl.com/otcview</u> or <u>https://portal.onlinetoken.co/tv-waitlist?length=6</u>
- 3. It will open following the OnlineToken TV pairing page.

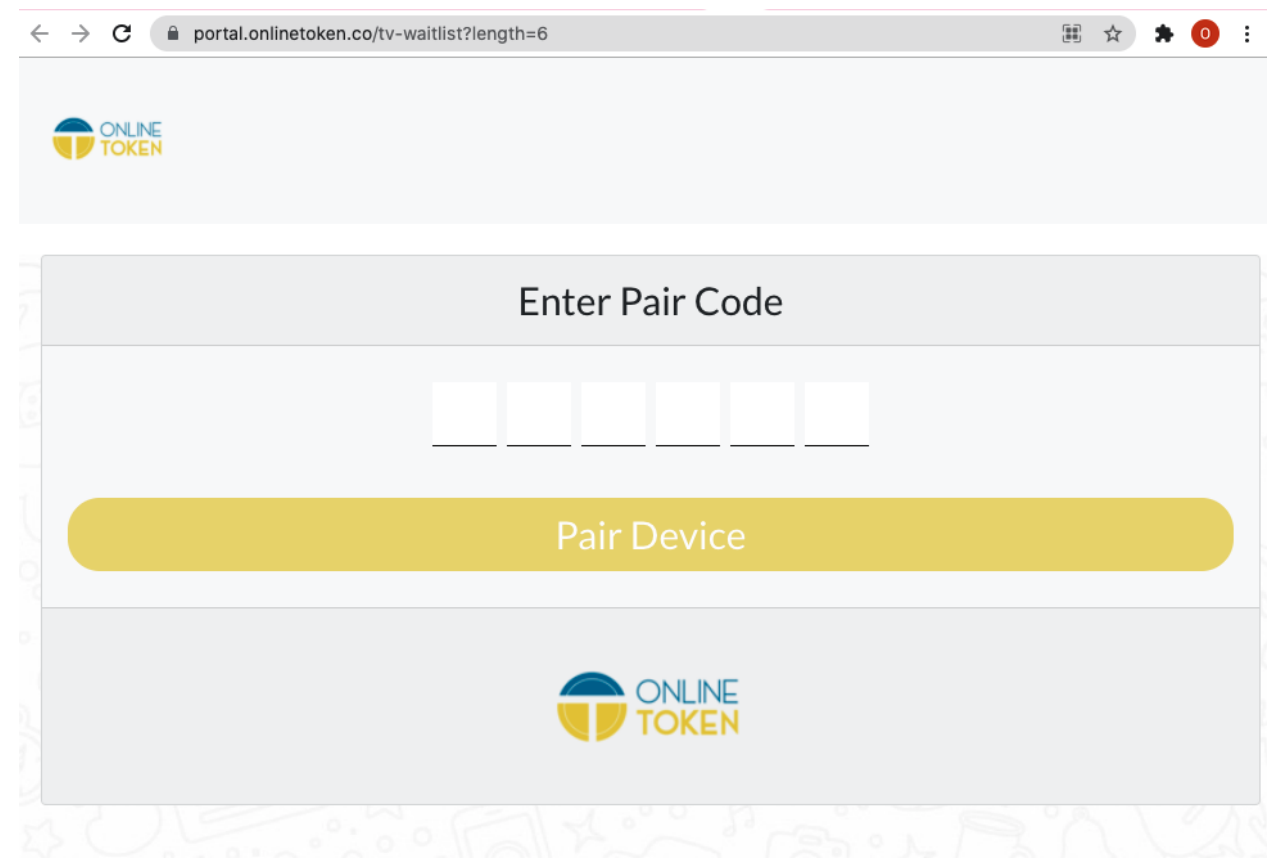

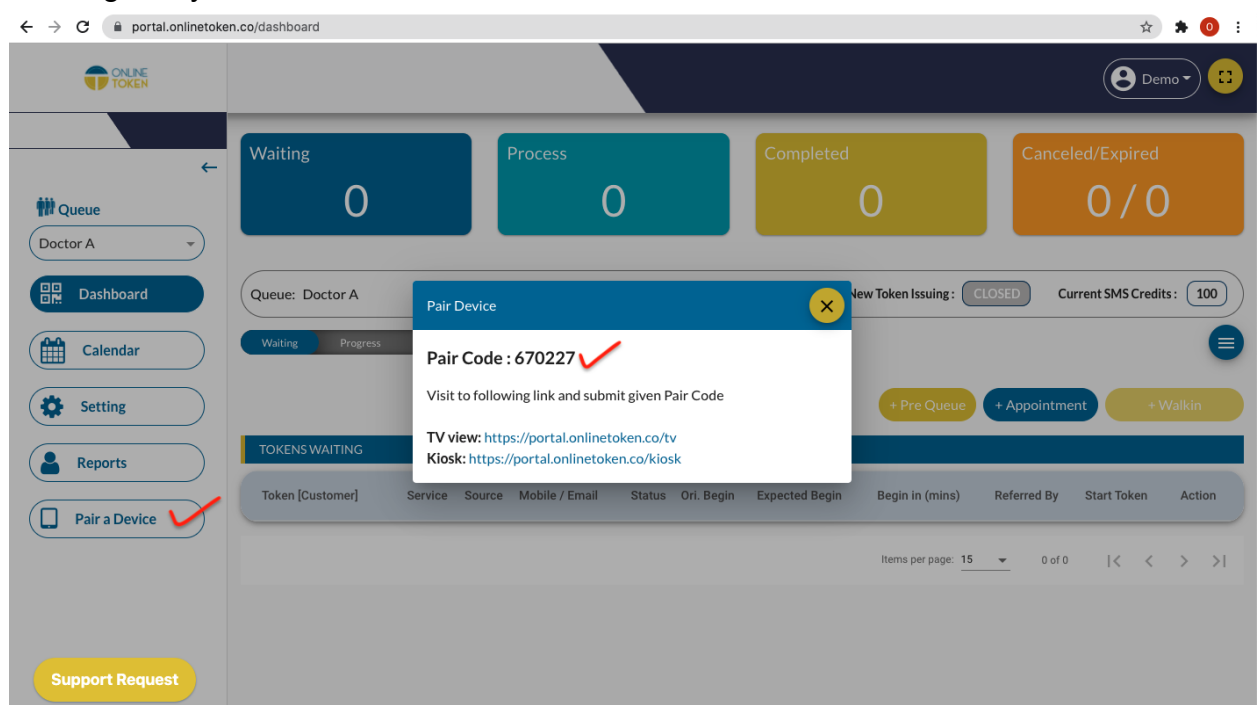

4. Now login to your OnlineToken Business Portal and click on "Pair a device".

5. Type pair code in your Smart TV browser.

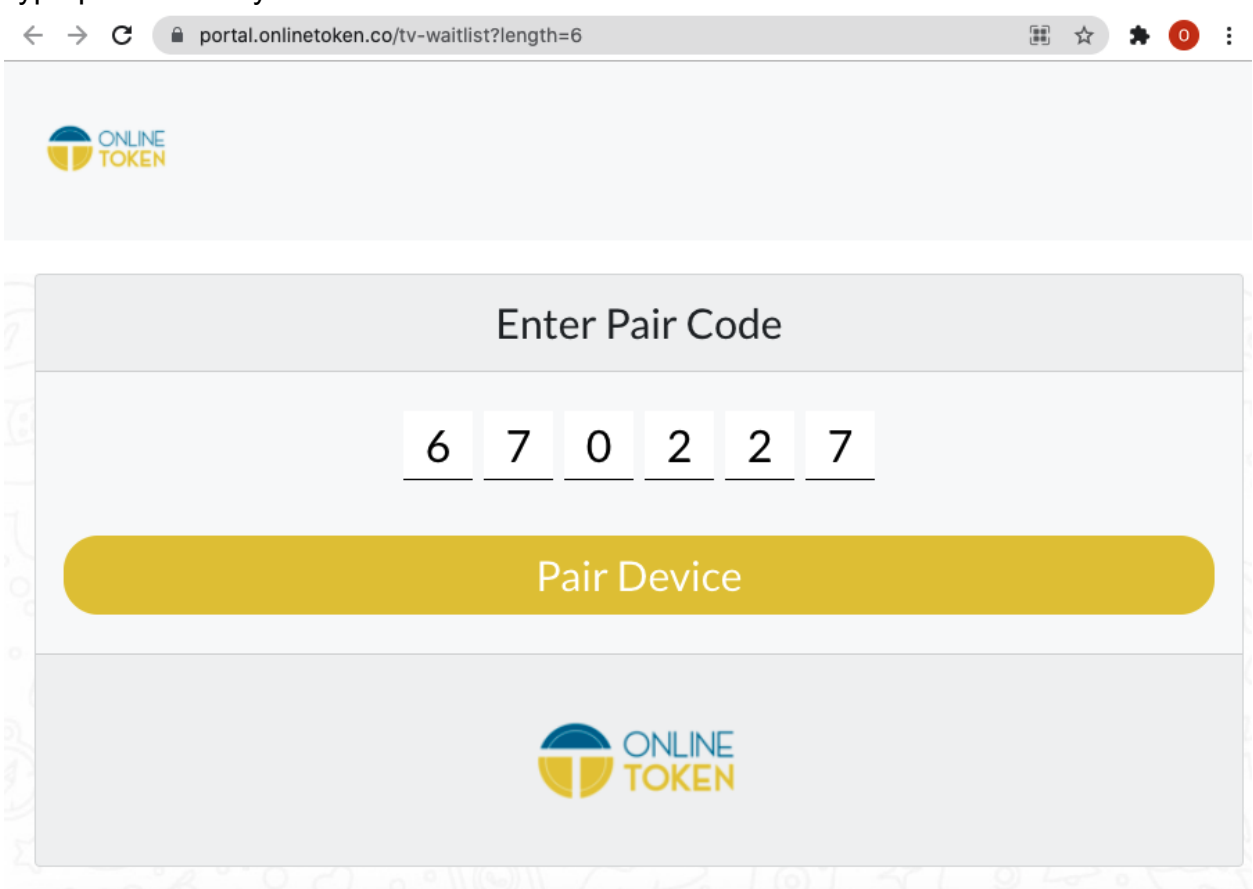

6. It will display the following after pairing TV with OnlineToken successfully.

| $\leftarrow$ | C portal.onlinetoken.co/tv-waitlist?length=6 |              |          |             | 🖈 🗯 🧿 🗄         |  |
|--------------|----------------------------------------------|--------------|----------|-------------|-----------------|--|
|              | ONLINE<br>TOKEN                              |              |          |             |                 |  |
| 2            | Customer                                     | Token Number | Queue    | Status      | Begin in (mins) |  |
| 6            | Virat                                        | 1            | Doctor A | Hold        | 15              |  |
|              | Rohit                                        | 2            | Doctor A | Serving Now | 30              |  |
|              | Rahuk                                        | 3            | Doctor A | Waiting     | 45              |  |
|              | Shikhar                                      | 4            | Doctor A | Waiting     | 60              |  |
|              | Rajesh                                       | 5            | Doctor A | Waiting     | 80              |  |
|              | Ravi                                         | 6            | Doctor A | Waiting     | 95              |  |

Please report to <a href="mailto:support@onlinetoken.co">support@onlinetoken.co</a> for any issue or feedback.

Thank you for using OnlineToken service.